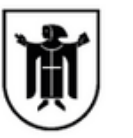

Landeshauptstadt München **Referat für Bildung und Sport** 

## Du hast dein Passwort für WebUntis vergessen? Kein Problem!

 Gehe über den Browser auf die Seite von WebUntis [www.webuntis.com] und wähle die Helen-Keller-Realschule aus.
Klicke auf [Passwort vergessen].

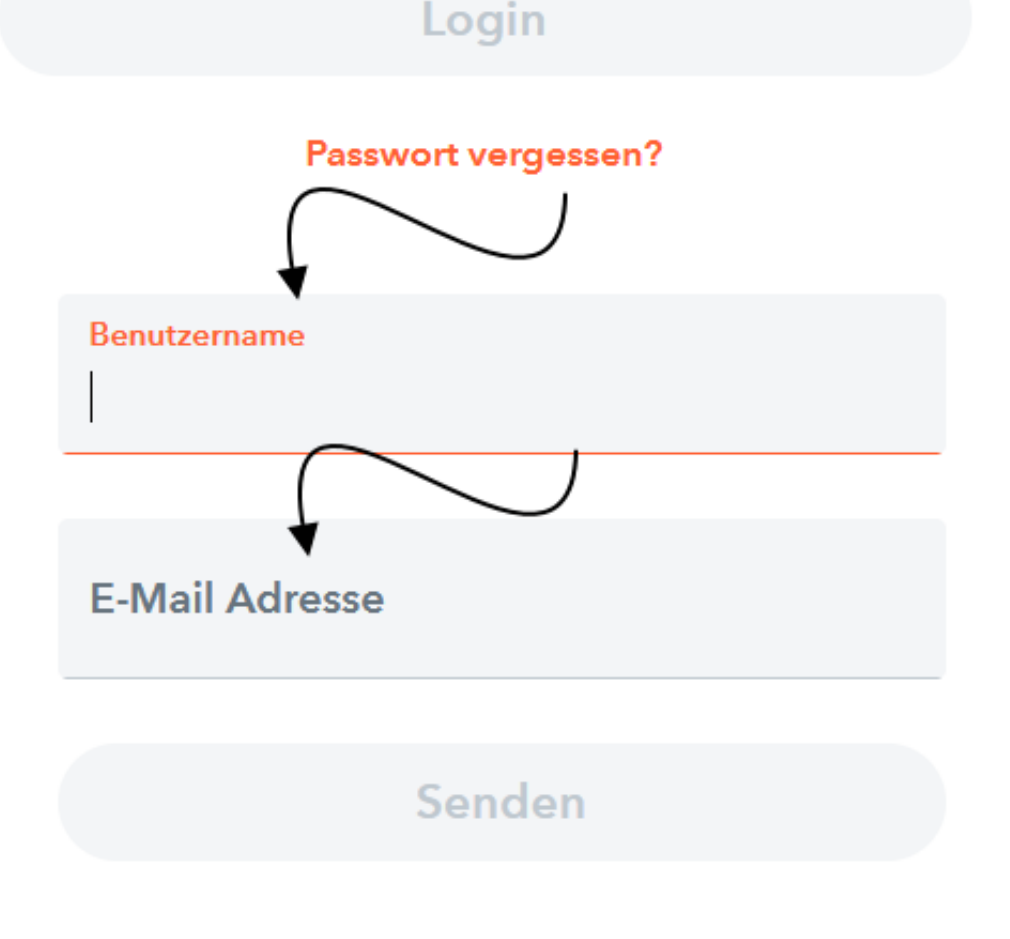

3) Gib deinen **Benutzernamen** an.

Dieser hat das Format [Nachname.Vo] oder [Nachname.Vorname].

4) Gib deine **Schul-E-Mail-Adresse** an. Diese findest du, wenn du am Schulrechner den Thunderbird öffnest. Dorthin oder auf **webmail.musin.de** erhältst du auch die Mail zur Passwortänderung.

5) Bestätige über den Link in der E-Mail-Adresse die Berechtigung.

6) Ändere dein Passwort nach den erforderlichen Vorgaben.

Solltest du trotzdem nicht weiterkommen, schreib bitte eine ByCS-Message an Herrn Sperl.

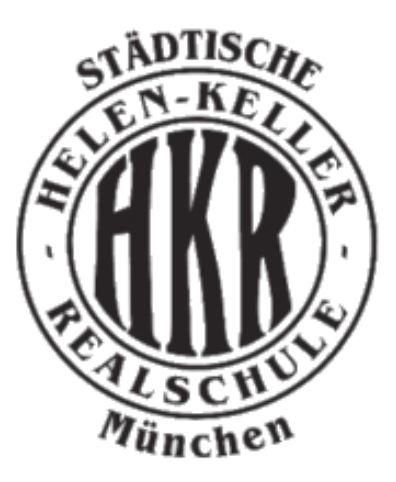